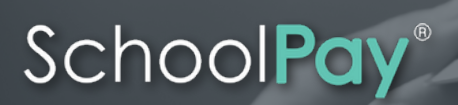

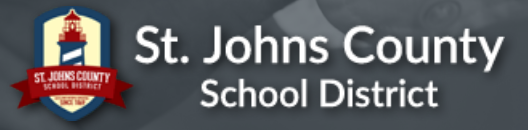

# EASY AS 1, 2, 3

Food Service just got easier! Click on any SchoolPay logo or go to www.schoolpay.com and click "Create Account". Then follow these 3 steps....

\*Please note that usernames and passwords from previous systems will not work with SchoolPay.

Complete the registration form. First select St. John's School District, and then enter your students' ID number/s and last name.

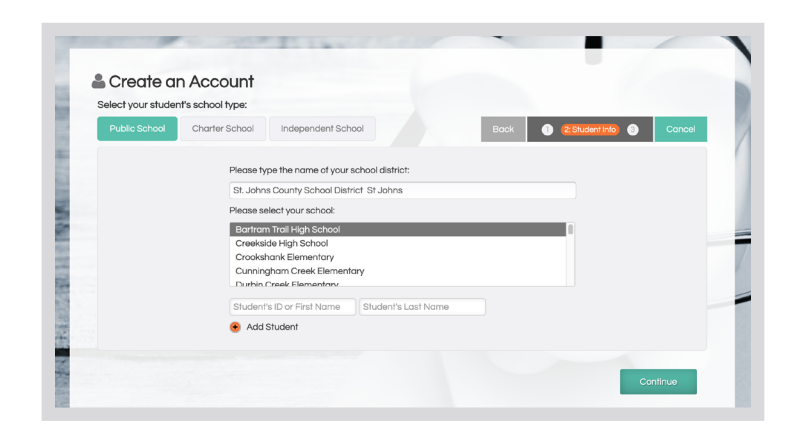

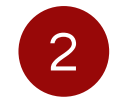

Add additional students to your account. From your user name initial/index card select Profile Management, and then select Student Management.

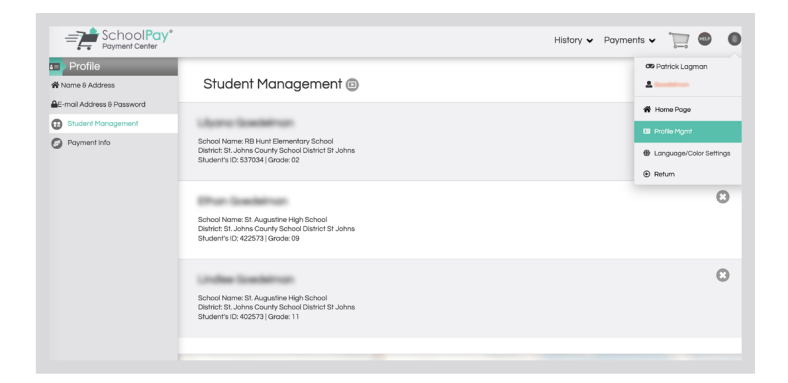

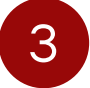

Enjoy your new account! Food service will be visible at all times from the left side navigation. It has it's own dashboard so you can see your entire family in one place.

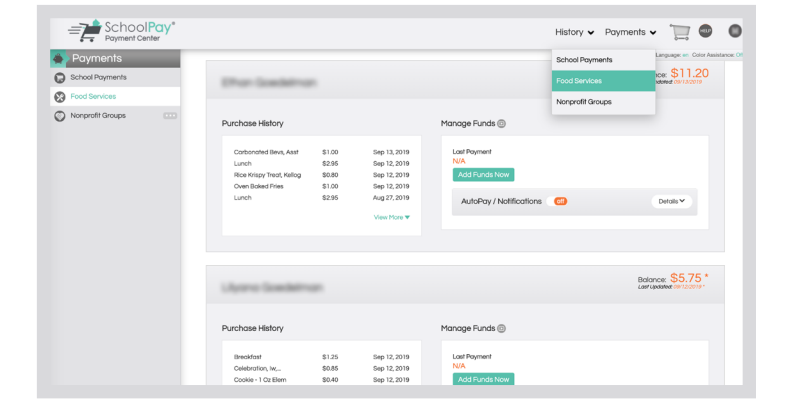

## SchoolPay®

### Food Service Dashboard

#### Balance

Balances are usually real-time depending upon your school's integration

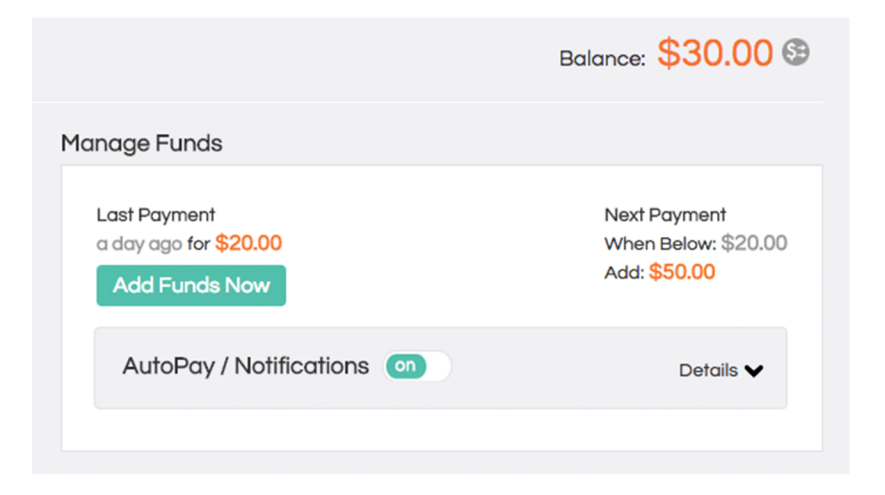

#### One Time Payments

Add Funds Now

| Add To       |         | Current Balance |
|--------------|---------|-----------------|
| Corby Adams: | \$ 0.00 | \$0.45          |
| Julie Adams: | \$ 0.00 | \$5.70          |

Add funds to any number of students in one location.

| AutoPay / Notifications                        | on    |                   | Details 🗸 |
|------------------------------------------------|-------|-------------------|-----------|
| If balance is below:                           | 20.00 |                   |           |
| Send Email                                     |       | Automatic Payment |           |
| \$10 \$25                                      | \$50  | \$100             | Other     |
| Pay From Account: 🔓 🚥<br>Select Payment Method | ~     |                   |           |

Click "Details" to specify an automatic action when your student's balance reaches any threshold. Receive an email notice or authorize an automatic replenishment payment (SmartPay). Payment information must be stored to select SmartPay.

### Food Service FAQ's

#### Balance Transfer & Graduating Student Requests

Check your school's food service department page. Most schools automatically transfer balances from graduated siblings to remaining siblings. Balance transfer requests can typically be made directly with your food service department staff as well.

#### End of Year Balance

Most schools carry balances over from one year to the next.

#### Charge Disputes

Charge disputes should be put in writing and sent directly to your food service department staff.

#### Purchase History

| Student Meal | \$2.75 | Sep 12, 2019 |
|--------------|--------|--------------|
| Milk         | \$0.50 | Sep 11, 2019 |
| Milk         | \$0.50 | Sep 10, 2019 |
| Student Meal | \$2.75 | Sep 07, 2019 |
| Student Meal | \$2.75 | Sep 05, 2019 |
|              |        |              |

View More **V** 

Keep current on what your children are eating in the school cafeteria